## **Filtering the Alarm Queue**

Last Modified on 10/30/2023 5:10 pm EDT

Filtering of the alarm queue should only be done under the direction of a Supervisor or Manager!

This article steps through how to filter the Alarm Queue should the need arise.

- 1. Load the Alarm Queue.
- 2. Click the Filter **T** Icon.
- 3. Select the filter parameters.
- 4. Click Done.

**T O** To remove the Alarm Queue Filter, click the remove filter icon.